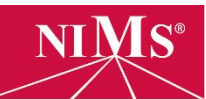

## **PURCHASE THE TEST**

Have each candidate follow these steps at the time of online testing.

- Go to <u>www.nims-skills.org</u> and click Log in / Register in the topright corner.
- 2. Enter your username and password, then click **login**.
- 3. On the *Welcome* screen, select the **testing center** option.
- 4. On the *Testing Center Welcome* screen, select **purchase test** on the left-side menu.
- 5. Select the appropriate test and click **add to cart**.
- Enter credit card information or select the *use account code* option if a code has previously been arranged.

Once payment info is entered, click **submit payment**.

 The test fee is now paid. A receipt will automatically be emailed to the candidate. The current screen may be printed as a receipt, as well.

Click **done** or **take test** (on the left) to begin the test.

## TAKE THE TEST

While logged in, candidates follow these steps after the test is purchased.

- 1. Click **take test** on the left-side navigation.
- 2. Find the appropriate *Credential Name* (a.k.a. test name) and click the **take test** button next to the *Test ID*.
- 3. The *Test ID* will now appear in the *Your Test ID* field at the bottom of the page.
- At this time, the proctor <u>personally</u> types in his or her Proctor Code.
- 5. Click start test.

## NOTES

- Proctor codes are to be known <u>only</u> to proctors. <u>Code sharing is prohibited.</u>
- All theory exams have a 90-min. limit. A timer appears on-screen. If testing is interrupted, the candidate's progress and time remaining will be saved.
- A pass or fail grade is displayed immediately upon completion.
- For those who pass, a link to the credential is automatically emailed to the candidate and to his or her account administrator (sponsor).
- Re-takes may occur anytime. Fees and proctors are required for all re-takes.
- Candidates who do not pass a Level II or Level III exam should contact NIMS staff for special instructions before retesting.